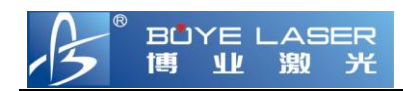

## 激光雕刻切割机控制软件LaserCA

双向调整值的调整方法

(V2.00)

瑞安市博业激光应用技术有限公司

BOYE LASER APPLIED TECHNOLOGY CO., LTD.

电话(TEL): +86-577-65608181

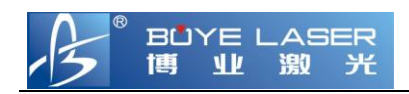

由于设备同步带和齿轮的<u>间隙以及同步带拉伸的弹性变形</u>的 存在,会导致在双向雕刻时出现错位的现象,一般来讲,双向调整 值在不同的设备上会有微小的差别并且和雕刻速度有一定的关系, 对于普通的加工要求不高的场合,可以采取以下的调整方式进行调 整:

步骤一:在软件上画一个 10mm\*10mm 的正方形,并将其 设为雕刻区域,如下:

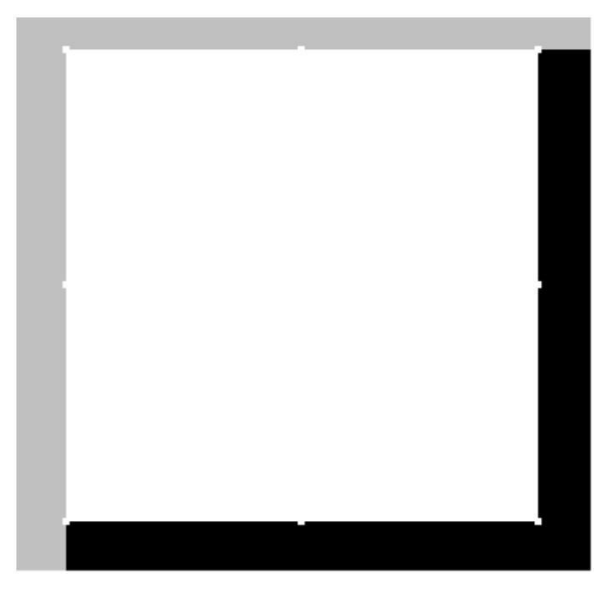

步骤二:将雕刻扫描精度设置为 40

| 雕刻设置      |    |                                                                                                    | ×                    |
|-----------|----|----------------------------------------------------------------------------------------------------|----------------------|
| 预设值<br>默认 | 图层 | *       反向       阴刻       外悟       颜色       速度       能         1       1       15000       100.00          15000       100.00           第       15000       100.00            第       15000       100.00             第       100.00             第       100.00       100.00             第       第       100.00       100.00              第       第       100.00       100.00       100.00       100.00       100.00       100.00       100.00       100.00       100.00       100.00       100.00       100.00       100.00       100.00       100.00       100.00       100.00       100.00       100.00       100.00       100.00       100.00       100.00       100.00       100.00       100.00       100.00       100.00       100.00       100.00       100.00       100.00       100.00       100.00       100.00       100.00       100.00       100.00       100.00       100.00       100.00       100.00 <td>应用到所有</td> | 应用到所有                |
|           | 添加 | 吹气设置<br>□吹气 延时 5000 毫秒                                                                                                    | 应用       确定       取消 |

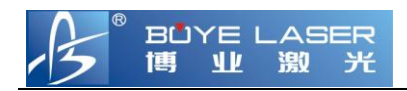

步骤三:设置双向调整值为 0,加速延长区为自动计算,如下:

| 设备信息                                                                                   | 基本参数 运动参数 网络参数 激光参数 控制选项 固件管理 其它   |
|----------------------------------------------------------------------------------------|------------------------------------|
| <ul> <li>□ 1 aserCA (900000)</li> <li>□ = 1 aserCA (900000)</li> <li>□ 基本参数</li> </ul> | 空程速度 20000 毫米/分 低速度 100 毫米/分       |
| — 运动参数<br>网络关数                                                                         | 切割设置                               |
| 微光参数                                                                                   | x加速度 3000 毫米/平方秒 X加速度 1000 毫米/平方秒  |
| 固件管理                                                                                   | X轴跳变速度 500 毫米/分 X轴跳变速度 500 毫米/分    |
| ■ MLC (58140001)                                                                       | 水平離刻设置                             |
|                                                                                        | 離刻低速度 500 毫米/分 離刻加速度 3000 毫米/平方秒   |
| dafa(9000000)                                                                          | 双向離刻调整 ◎ 毫米 加速延长区 10 毫米 ≥ 自动计算     |
|                                                                                        | 垂直離刻设置                             |
|                                                                                        | 離刻低速度 500 毫米/分 離刻加速度 1000 毫米/平方秒   |
|                                                                                        | 双向離刻调整 -0.15 毫米 加速延长区 10 毫米 ☑ 自动计算 |
|                                                                                        | 切割补偿                               |
|                                                                                        | □ 补偿启用 X □ 限制长度 5 毫米 空程线段 5 毫米     |
|                                                                                        | I 0 限制长度 5 毫米 空程线段 5 毫米            |
| 表tn 皿IIQ                                                                               |                                    |

BY 软件界面如下,根据需要的速度设置不同的调整值。如果速度在 表格里查不到对应的速度,则会自动选择第一项的调整值

| 空程速度       20000       毫米/分       空程加速倍率       120       (0%-200%)         空程加速度       2000       毫米/平       双向雕刻调整         切割加速度       2000       毫米/平       调整长度         切割加速倍率       80       (0%-200       通数         小圆限速       (0%-200       「       (0%-200         小圆限速       (0%-200       「       (0%-200         小圆限速       (0%-200       「       (0%-200         小圆限速       (0%-200       「       (0%-200         小圆限速       (0%-200       「       (0%-200         小圆限速       (0%-200       「       (0%-200         小圆限速       (0%-200       「       (0%-200         小圆限速       (0%-200       「       (0%-200         小圆限速       (0%-200       「       (0%-200         小圆酸       (0%-200       「       (0%-200         小圆酸       (0%-200       「       (0%-200         小風限速       (0%-200       「       (0%-200         北       (0%-200       「       (0%-200         加速度       (000       (0%-200       (0%-200         北       (1000       (1%-200       (1%-200         加速度       (1000 <t< th=""><th>复位速度 5000</th><th><b>毫米</b>/分</th><th>一键设</th><th>:풉</th><th>~</th></t<> | 复位速度 5000                                            | <b>毫米</b> /分           | 一键设               | :풉            | ~                    |
|----------------------------------------------------------------------------------------------------|------------------------------------------------------|------------------------|-------------------|---------------|----------------------|
| <ul> <li>切割设置</li> <li>辺割加速度 2000 毫米/平</li> <li>切割加速倍率 80 (0%-200 小圆限速</li> <li>小圆限速</li> <li>職刻设置</li> <li>職刻设置</li> <li>助時速度 9000 毫米/分</li> <li>水平職刻</li> <li>起始速度 600 毫米/分</li> <li>加速度 1000 毫米/分</li> <li>保存®過</li> </ul>                                                                                                    | 空程速度 2000<br>空程加速度 2000                              | ) <b>毫</b> 米/分<br>毫米/平 | 空程加速倍<br>双向雕刻调整   | 率 120         | (0%-200%)            |
| 雕刻设置     速度     9000     臺米/分       水平雕刻     速度     1000     臺米/分钟       起始速度     600     臺米/分       加速度     1000     臺米/子                                                                                                    | 切割设置<br>切割加速度 2000<br>切割加速倍率 80<br>小圆限               | <br><br>速<br>          | 速度                | 调图            | <b>隆长度</b>           |
|                                                                                                    | <ul> <li>1000</li> <li>1000</li> <li>1000</li> </ul> |                        | 速度 1000<br>调整长度 0 | ] 毫米/分钟<br>毫米 | 删除<br>添加/修改<br>保存&退出 |

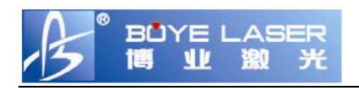

## 步骤四:开始在指定的材料上雕刻这个图形,雕刻完成后,观 察雕刻的图形会发现

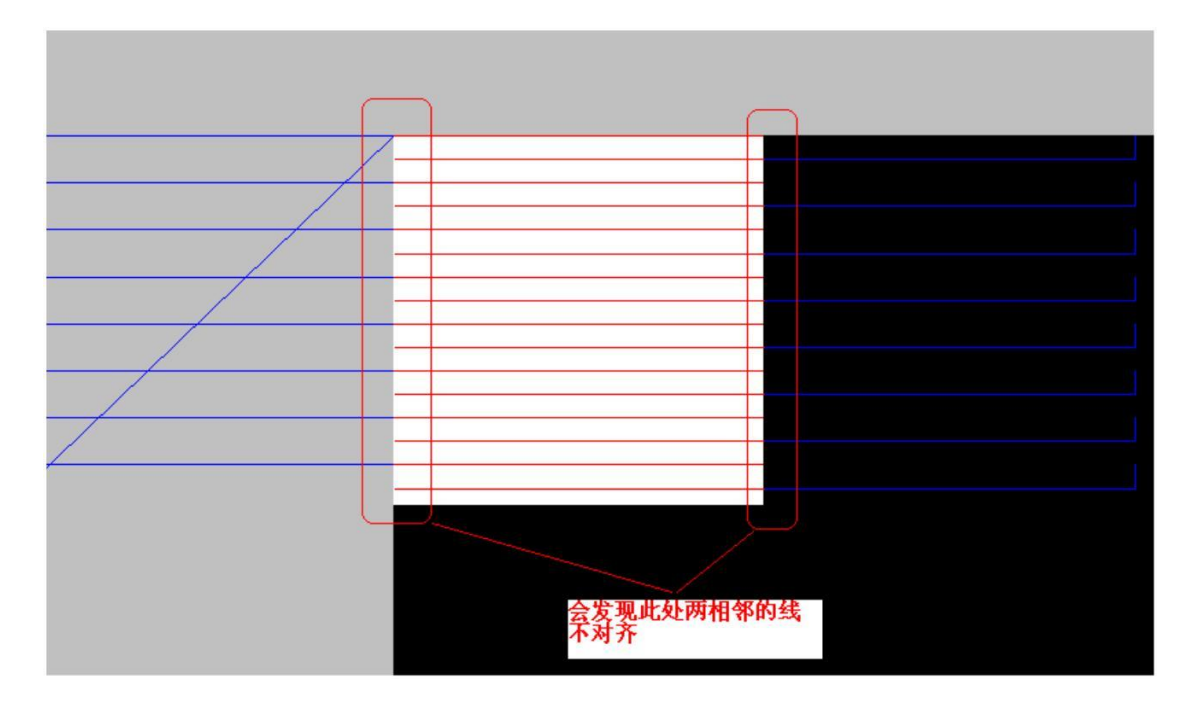

## 步骤五:重新设置双向调整值为负最大值,如下:

| 系统设置                                                               |                                                                                                    |
|--------------------------------------------------------------------|----------------------------------------------------------------------------------------------------|
| □ 设备信息                                                             | 基本参数 运动参数 网络参数 激光参数 控制选项 固件管理 其它                                                                                                    |
| □ laserCA (900000)<br>□ LaserCA (900000                            | 空程速度 20000 毫米/分 低速度 100 毫米/分                                                                                                    |
| - 运动参数 - 网络参数 - 网络参数 - 网络参数 - 日本 - 日本 - 日本 - 日本 - 日本 - 日本 - 日本 - 日 | · ////////////////////////////////////                                                                                                    |
| 激光参数                                                               | X加速度 3000 毫米/平方秒 X加速度 1000 毫米/平方秒                                                                                                    |
| 固件管理<br>正定                                                         | X轴跳变速度 500 毫米/分 X轴跳变速度 500 毫米/分                                                                                                    |
| MLC (58140001)     AE-SPIN (701400                                 | 水平雕刻设置                                                                                                    |
| A-SPIN (6814000     A-spin (0)                                     | 離刻低速度         500         毫米/分         離刻加速度         3000         毫米/平方秒                                                                                                    |
| ⊕ dafa(90000000)                                                   | 双向離刻调整 -2 毫米 加速延长区 10 毫米 ✔ 自动计算                                                                                                    |
|                                                                    | 垂直離刻设置                                                                                                    |
|                                                                    | 1000         1000         1000         1000         1000         1000         1000         1000         1000         1000         1000         1000         1000         1000         1000         1000         1000         1000         1000         1000         1000         1000         1000         1000         1000         1000         1000         1000         1000         1000         1000         1000         1000         1000         1000         1000         1000         1000         1000         1000         1000         1000         1000         1000         1000         1000         1000         1000         1000         1000         1000         1000         1000         1000         1000         1000         1000         1000         1000         1000         1000         1000         1000         1000         1000         1000         1000         1000         1000         1000         1000         1000         1000         1000         1000         1000         1000         1000         1000         1000         1000         1000         1000         1000         1000         1000         1000         1000         1000         1000         1000         1000 <t< td=""></t<> |
|                                                                    | 双向離刻调整 -0.15 毫米 加速延长区 10 毫米 □ 自动计算                                                                                                    |
|                                                                    |                                                                                                    |
|                                                                    |                                                                                                    |
| <                                                                  | Y 0 限制长度 5 毫米 空程线段 5 毫米                                                                                                    |
| 添加 删除                                                              | ]保存文件 全部输出 全部读取 应用 确定 取消                                                                                                    |

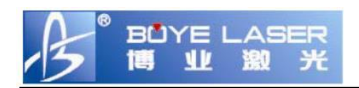

BY 软件如下

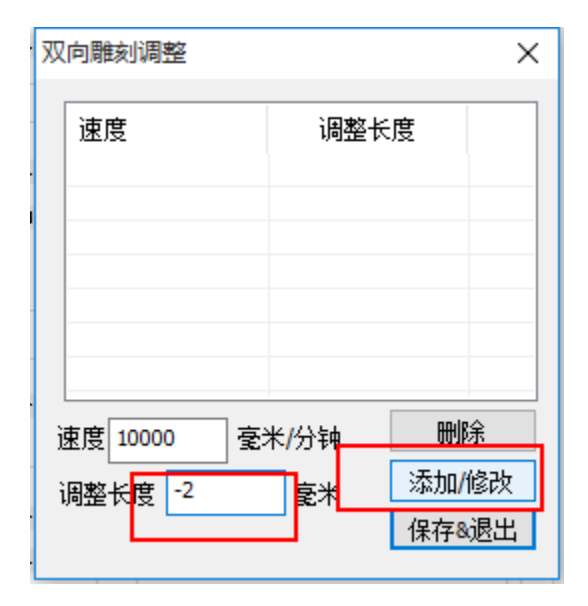

步骤六:重复步骤四,观察结果的错位请,如果错位情况和步骤 四的趋势一致,说明双向调整值为负的,反之,说明调整值为正 值,此时,再慢慢的调整双向调整值,直到相邻的线段直接不发 生错位为止。

由于肉眼的分别能力有限,通过以上方法调整的双向值可能还是会存在着一定的 偏差,但可能在这种情况下,人眼睛没有仔细查看已经分辨不出来,但在一些特 殊的图形下面,以上的偏差就会比较明显,因此还需要进一步的进行调整,如下 图所示的情况,该图形当中,如果双向调整值设置的不准确,发出现如下的情况 发生:

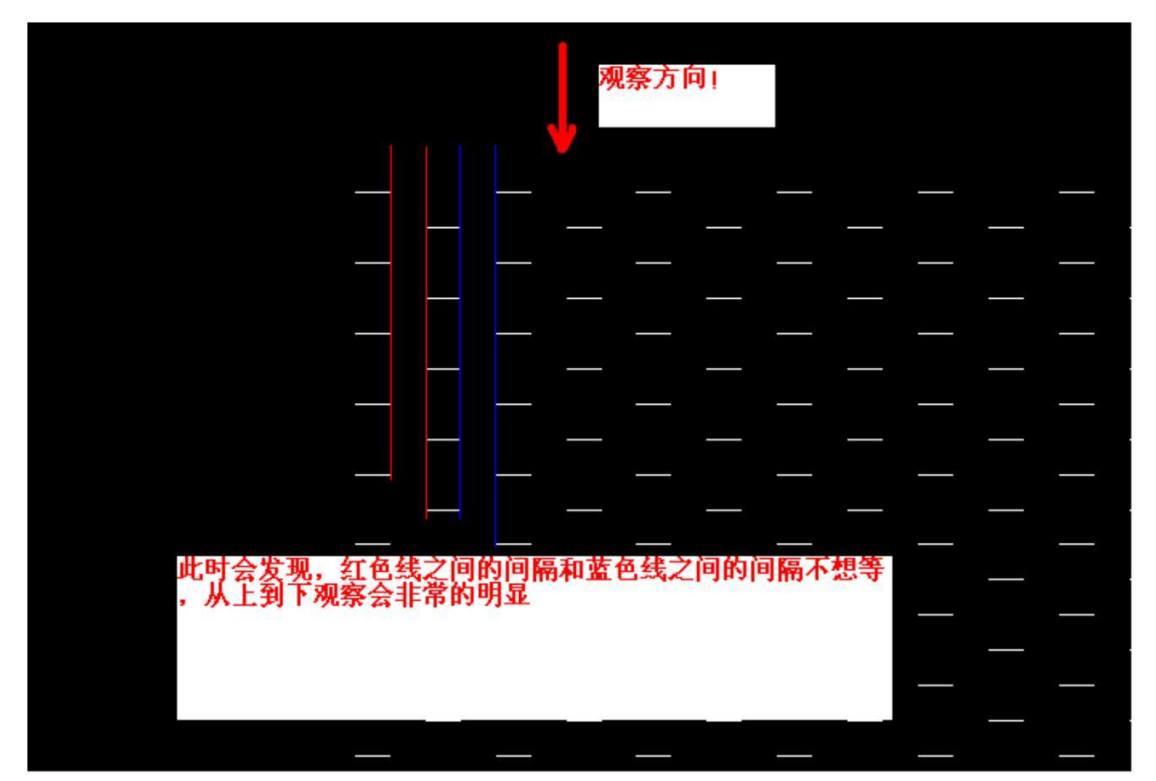

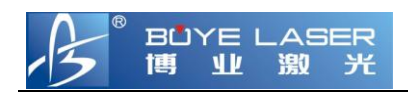

此时再按照以上步骤三到步骤六连续的进行调整(此时的调整值一般为 0.0x 量级),直到观察到的红色线间距和蓝色线间距相当

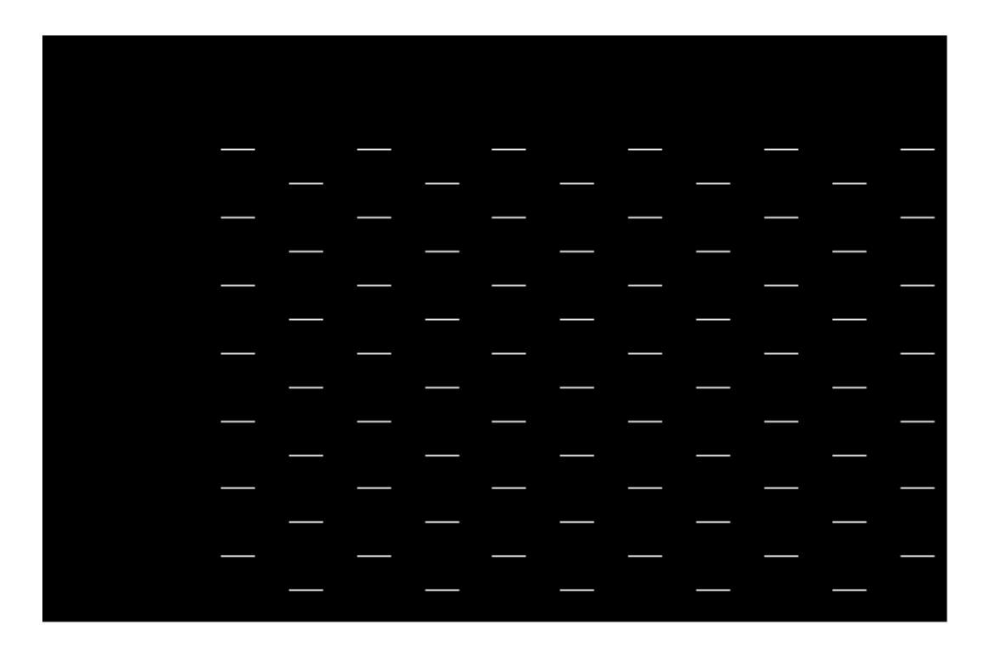